คู่มือการเปิดบัญชี กองทุนรวมออนไลน์ พ่าน BF Fund Trading (BFT)

## การเตรียมเอกสารประกอบการเปิดบัญชี พ่านแอปพลิเคชั่น BF Fund Trading (BFT)

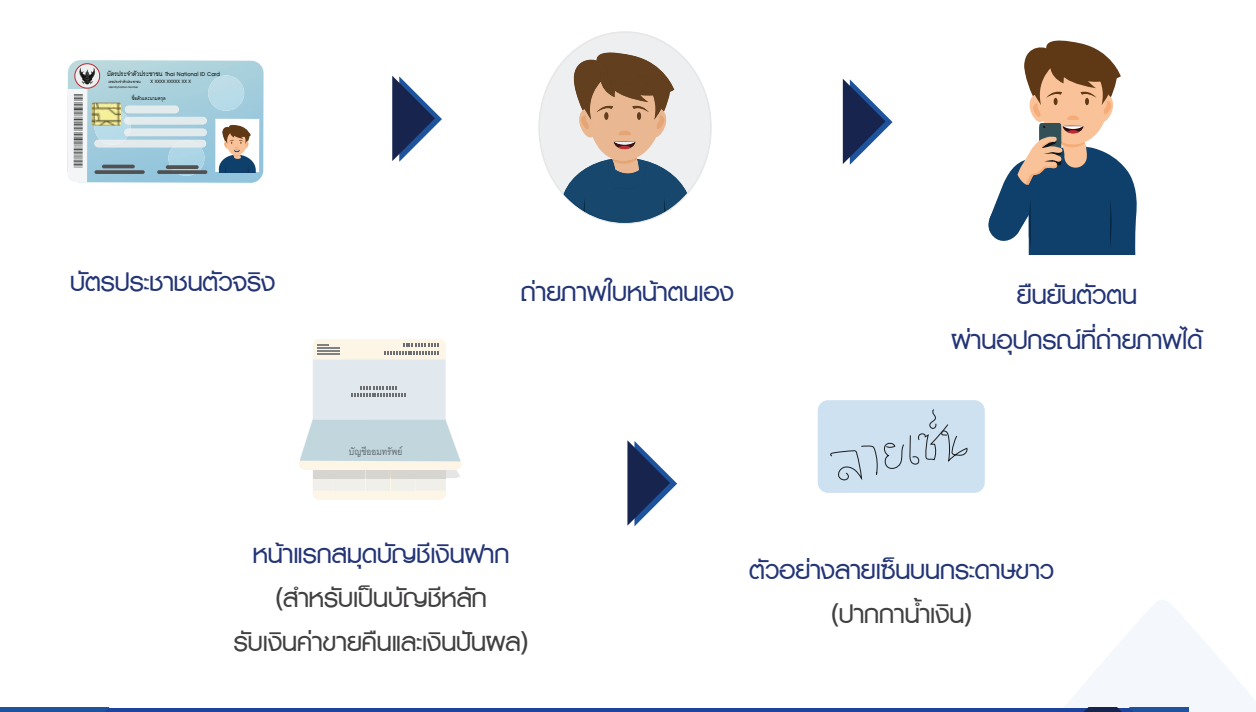

Available on the App Store

## <u>ขั้นตอนการเปิ</u>ดบัญชีพ่านแอปพลิเคชัน BF Fund Trading (BFT)

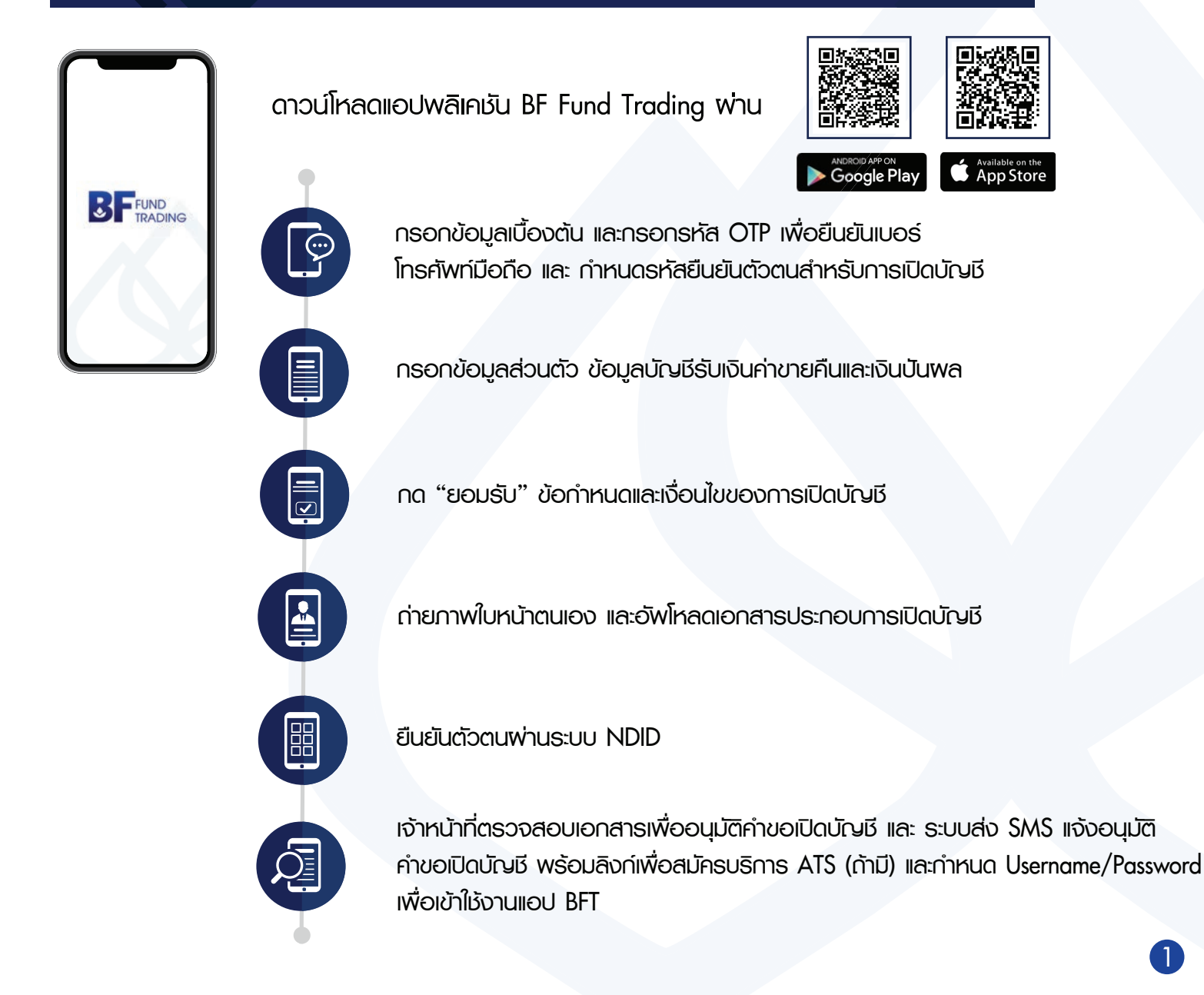

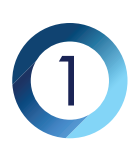

เลือกเปิดบัญชีกองทุนใหม่ และเลือก Selling Agent (ศึกษาขั้นตอนการสมัครเปิดบัญชี)

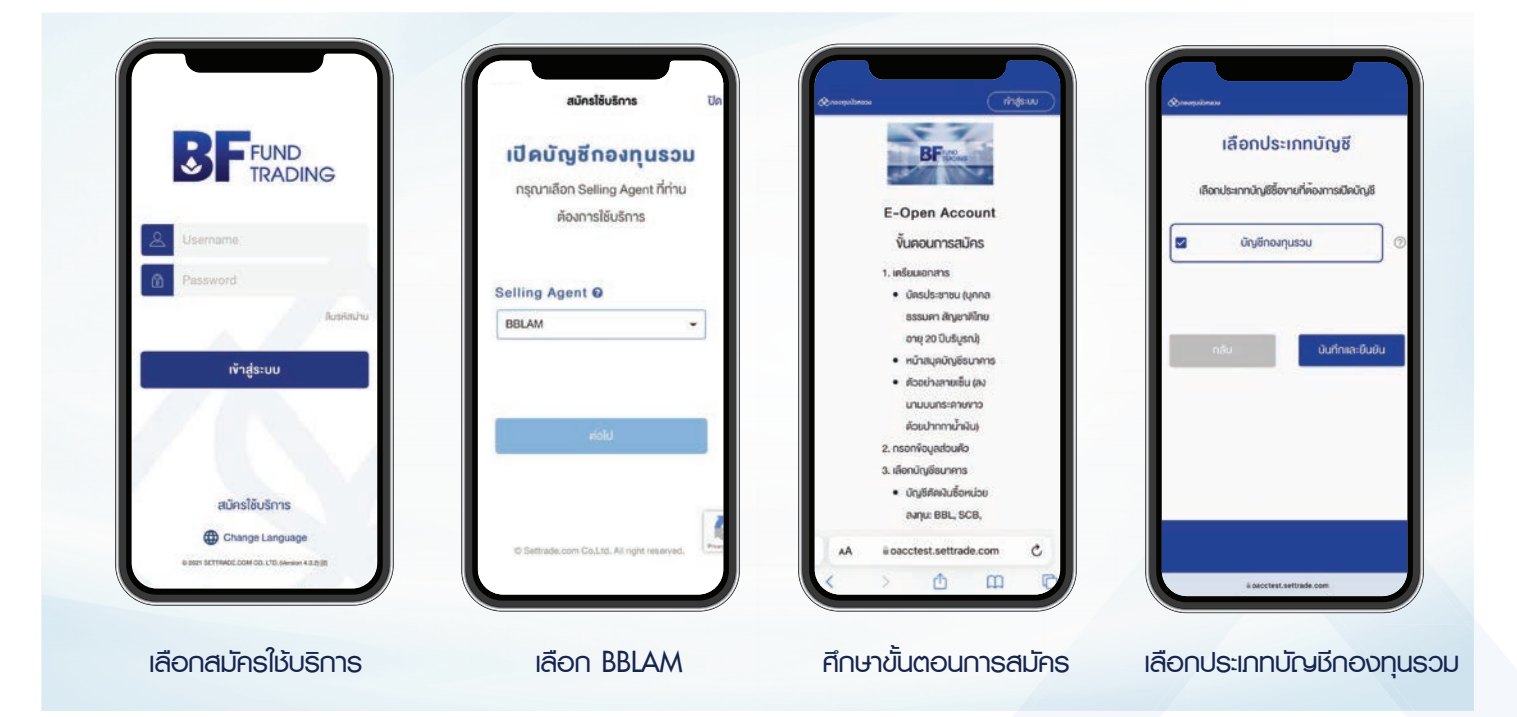

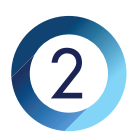

กรอกข้อมูลเบื้องต้น เพื่อตรวจสอบคุณสมบัติก่อนเปิดบัญชี และรูปแบบการยืนยันตัวตน

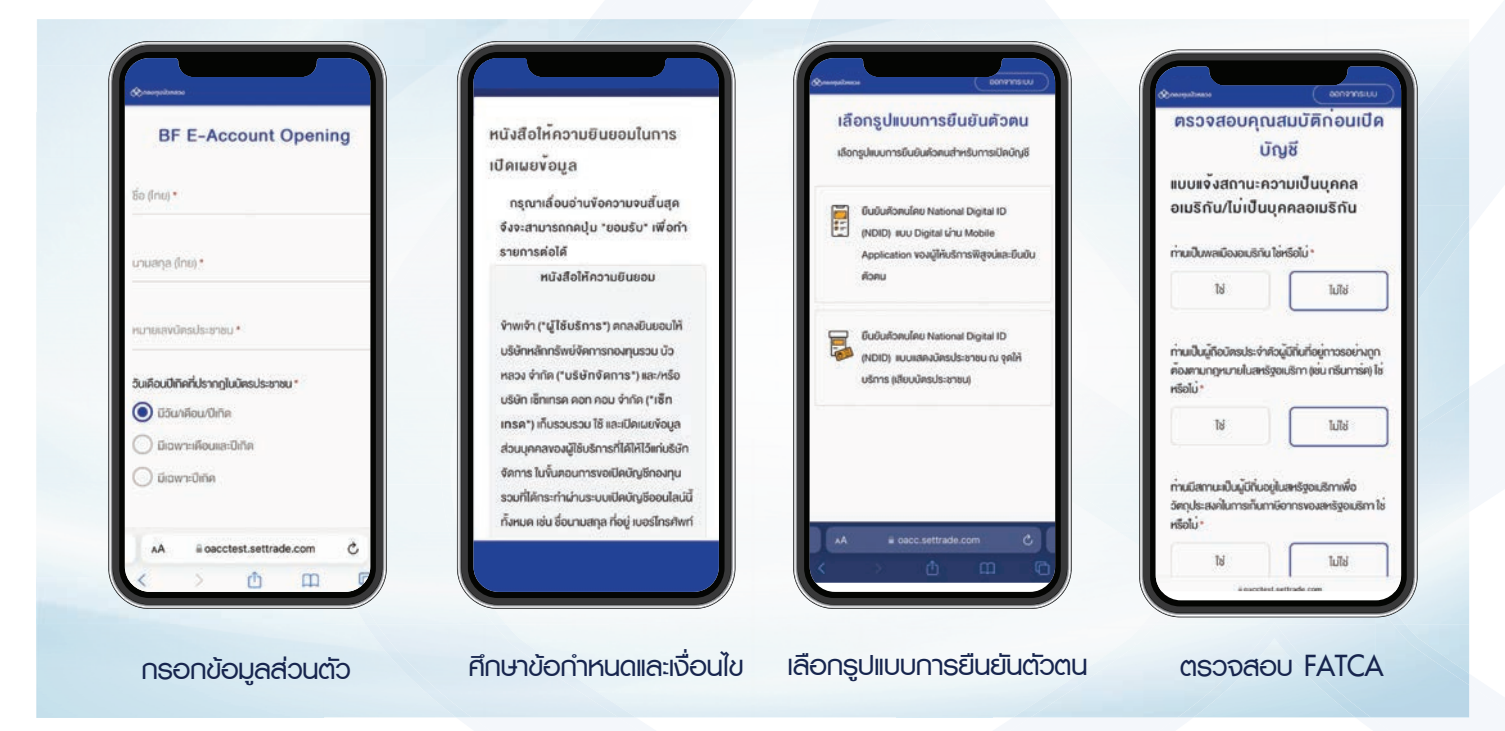

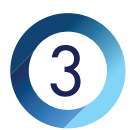

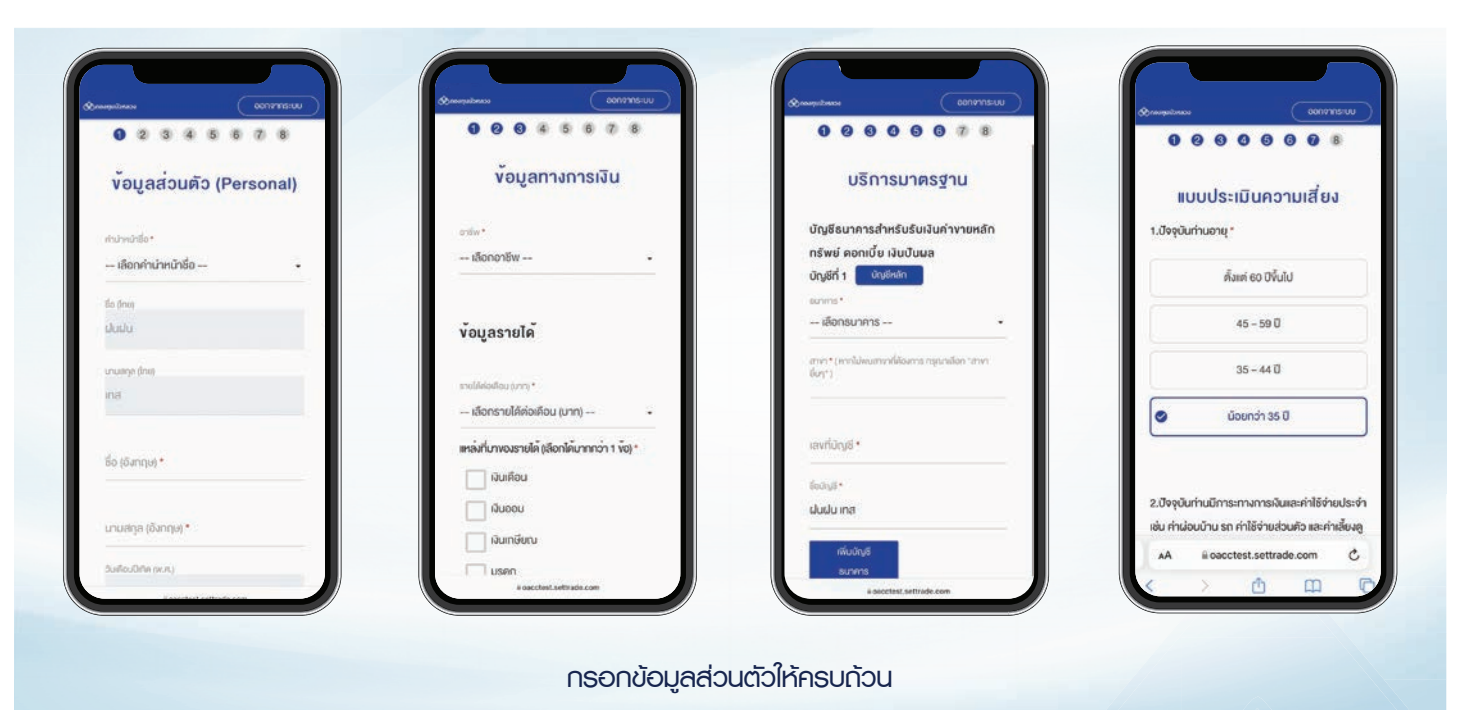

ถ่ายภาพ/อัพโหลดเอกสาร และยืนยันตัวตนเพื่อเปิดบัญชีพ่านระบบ NDID

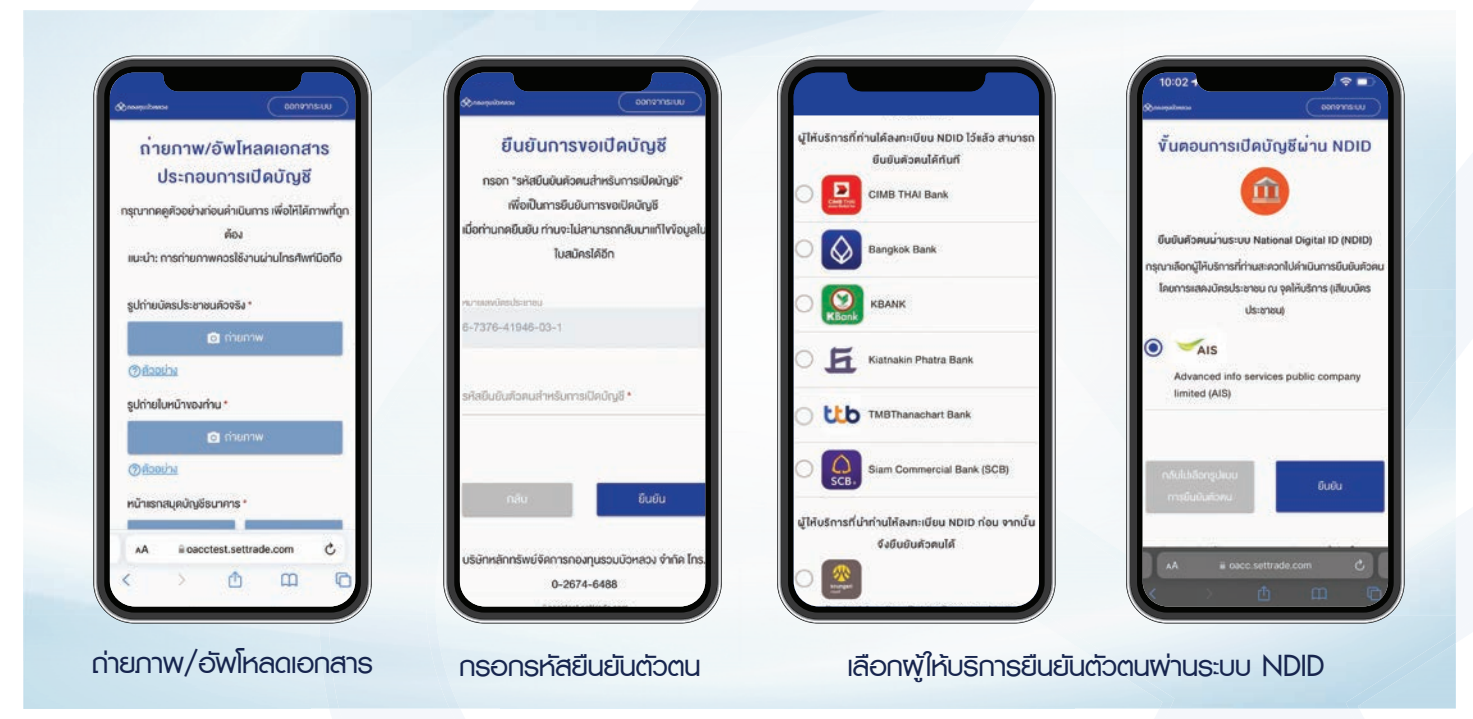

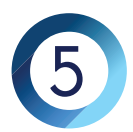

สมัครบริการ ATS และกำหนด Username/Password เพื่อเข้าใช้งานแอบ BFT (ท่านสามารถกำธุรกรรมกองทุนรวมได้กายใน T+1 วันทำการ หลังจากได้รับอีเมลแจ้ง activate username)

| 8FTrading :                                                                                                    | กรอกข้อมูล                              |                                            | uprimole diluvergu<br>2,119,552.78 -10,488.02    |
|----------------------------------------------------------------------------------------------------|-----------------------------------------|--------------------------------------------|--------------------------------------------------|
|                                                                                                    | ารุ่น แรงที่พังรู้สพัฒนิต เพิ่มบพันชื่อ |                                            | 2,130,040.80 -0.49%                              |
|                                                                                                    | ซื่อ                                    | TRADING                                    | BFLRMF, 25.77%  BCARE, 21.82%                    |
|                                                                                                    | 50                                      |                                            | B-TNTV, 18.28%  B-TOPTENLTF, 7.31%               |
|                                                                                                    | นามสกุล                                 | 🚊 Usemame                                  | • OTHERS, 27.03%                                 |
| Today, 10:09 AM                                                                                                    | นานสกุล                                 | Password                                   | รายสะเอียดกองทุน                                 |
| Your OTP is 512605 to proceed<br>with account opening process for<br>Ref. Code: vYUI. This OTP is valid<br>for minutes only. | เบอร์โทรศัพท์                           |                                            | поли целели schlaven<br>BELRME 546.119.69 -0.719 |
|                                                                                                    | TH +66 🗢 Isiu 0812345678                | AUSHID-10                                  |                                                  |
| BF Fund Trading ได้รับคำขอเปิด                                                                                               | Email                                   | เข้าสู่ระบบ                                | BCARE 458,184.87 +0.719                          |
| มัญชี (id: 11013956) ของท่านแล้ว                                                                                             | Ru example@mail.com                     |                                            |                                                  |
| คาขอเมตนญช (dc 11013956) (ตรบ<br>อนุมัติแล้ว 1.สมัครบริการ ATS คลิก<br>https://oacclest.settrade.com/ddr/                    | ซื่อผู้ใช้งาน                           |                                            | B-TNTV 387,467.43 +0.041                         |
| BF Fund Trading wan https://                                                                                                 | Usemame                                 |                                            | nerru uniterra sutitizaria                       |
|                                                                                                    |                                         | สมัครใช้บริการ                             | B-10PTENLIP 154,882.38 -1.407                    |
| Carl Toxt Message                                                                                                    | AA iii fundtest.settrade.com C          | Change Language                            | R Q IE B                                         |
| • 🐷 🖬 🐨 🗢 🕲 💆                                                                                                    |                                         | a part de l'indecident de chalanter - subt |                                                  |

# ข้อควรรู้ก่อนการใช้งานแอป BFT

- การยืนยันตัวตนพ่านระบบ NDID ท่านต้องลงทะเบียนบริการ NDID กับพู้ให้บริการ จึงจะสามารถ ยืนยันตัวตนเพื่อเปิดบัญชีได้
- 2. เวลาปิดรับคำสั่งกองทุน (Cut off time)
  - คำสั่งซื้อ

15.00 u.

คำสั่งขาย / สับเปลี่ยน
 ตามเงื่อนไขของแต่ละกองทุน

หากทำธุรกรรมภายหลังเวลาปิดรับคำสั่งของแต่ละกองทุน จะถือเป็นรายการของวันทำการกัดไป

- 3. เวลารับเงินค่าขายคืนและเงินปันพล
  - บัญชีธนาคารกรุงเทพ
    เวลา 12.00 น. เป็นต้นไป
  - บัญชีธนาคาธอื่นๆ เวลา 14.00 น. เป็นต้นไป
- 4. การยกเลิกรายการกองทุน : ภายในเวลาปิดรับคำสั่ง (Cut off time) ของแต่ละกองทุน
- 5. รายการ DCA กรณีตรงกับวันหยุดรับคำสั่ง จะถือเป็นรายการของวันทำการกัดไป

## ลงทะเบียน NDID กับธนาคาร

ท่านต้องลงทะเบียนกับธนาคารเพื่อสมัครบริการ NDID ก่อน จึงจะสามารถยืนยันตัวตนเพื่อเปิดบัญชีได้ หากท่านยังไม่เคยลงทะเบียน NDID สามารถดำเนินการได้ตามขั้นตอนดังนี้ค่ะ

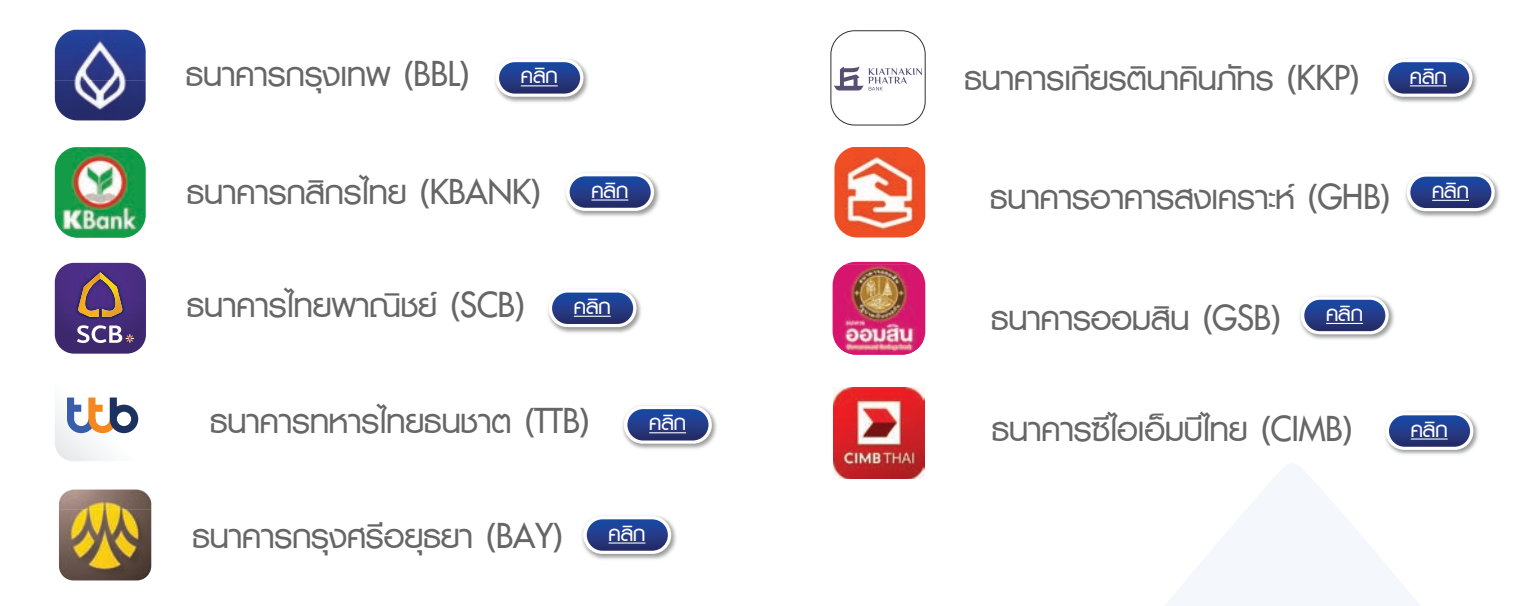

## ขั้นตอนการยืนยันตัวตนพ่านระบบ NDID กับธนาคารพู้ให้บริการ

พู้ลงทุนต้องทำการยืนยันตัวตนพ่านแอปของธนาคารที่ท่านเลือก ภายในเวลา 60 นาที

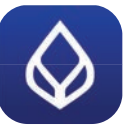

ธนาคารกรุงเทพ (BBL)

### ยืนยันตัวตนพ่าน Bualuang mBanking

- 1. เข้าสู่ระบบพ่านแอปพลิเคชัน Bualuang mBanking
- เลือกเมนู "เพิ่มเติม" แล้วเลือก "บริการ NDID" และเลือกคำขอที่มีสถานะ "รอดำเนินการ" พร้อมเลือกคำขอของ บลจ.บัวหลวง
- 3. ตรวจสอบรายละเอียดคำขอยืนยันตัวตน และเลือก "ดำเนินการ"
- 4. กรอกรหัส SMS OTP เพื่อยืนยันเบอร์โทรศัพท์
- 5. ยินยอมให้ยืนยันตัวตนด้วยธะบบจดจำใบหน้า
- 6. ถ่ายรูปใบหน้า โดยวางใบหน้าในกรอบที่กำหนด
- 7. ตรวจสอบข้อมูล และยินยอมให้เปิดเพยข้อมูลให้ บลจ.บัวหลวง
- 8. แสดงหน้าจอยืนยันตัวตนสำเร็จ
- 9. เมื่อยืนยันตัวตนสำเร็จ จะได้รับ SMS จาก บลจ.บัวหลวง แจ้งได้รับคำขอเปิดบัญชีของท่าน
- กลับมาหน้าเปิดบัญชีออนไลน์ กรอกหมายเลขบัตรประชาชนและรหัสยืนยันตัวตน เพื่อตรวจสอบสถานะ การเปิดบัญชี

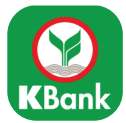

#### ยืนยันตัวตนพ่าน K Plus

- 1. เข้าส่ระบบพ่านแอปพลิเคชัน K Plus
- 2. เลือกรายการคำขอยืนยันตัวตนจาก บลจ.บัวหลวง ใส่ Pin no.
- 3. กดยืนยันข้อมล NDID และใส่ Pin no. อีกครั้ง เพื่อยืนยันการทำรายการ
- 4. ยอมรับข้อกำหนดและเงื่อนไข
- 5. ถ่ายธปใบหน้า เพื่อยืนยันตัวตน
- 6. ตรวจสอบข้อมูล และยินยอมเปิดเพยข้อมูลให้ บลจ.บ้วหลวง
- 7. แสดงหน้าจอยืนยันตัวตนสำเร็จ
- 8. เมื่อยืนยันตัวตนสำเร็จ จะได้รับ SMS จาก บลจ.บัวหลวง แจ้งได้รับคำขอเปิดบัญชีของท่าน
- 9. กลับมาหน้าเปิดบัญชีออนไลน์ กรอกหมายเลขบัตรประชาชนและรหัสยืนยันตัวตน เพื่อตรวจสอบสถาน: การเปิดบัญชี

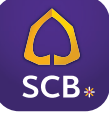

ธนาคารไทยพาณิชย์ (SCB)

#### ยืนยันตัวตนพ่าน SCB EASY

- 1. เข้าส่ระบบพ่านแอปพลิเคชัน SCB EASY
- 2. ไปที่กล่องข้อความแจ้งเตือน เลือกรายการคำขอยืนยันตัวตนจาก บลจ.บัวหลวง
- 3. กดยอมรับเงื่อนไขและให้คำยินยอม
- 4. ตรวจสอบใบหน้า โดยวางตำแหน่งใบหน้าให้อยในกรอบที่กำหนด
- 5. ตรวจสอบข้อมล และยินยอมเปิดเพยข้อมลให้ บลจ.บ้วหลวง
- 6. แสดงหน้าจอยืนยันตัวตนสำเร็จ
- 7. เมื่อยืนยันตัวตนสำเร็จ จะได้รับ SMS จาก บลจ.บัวหลวง แจ้งได้รับคำขอเปิดบัญชีของท่าน
- 8. กลับมาหน้าเปิดบัญชีออนไลน์ กรอกหมายเลขบัตรประชาชนและรหัสยืนยันตัวตน เพื่อตรวจสอบสถานะ การเปิดบัญชี

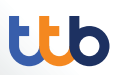

### ยืนยันตัวตนพ่าน TTB TOUCH

#### ยืนยันตัวตนพ่าน TTB TOUCH

- 1. เข้าส่ระบบพ่านแอปพลิเคชัน TTB Touch
- 2. เลือกเมนู "บริการ" เลือก "บริการอื่นๆ" จากนั้นคลิก "พิสูจน์และยืนยันตัวตน (NDID)" และ เลือกรายการคำขอยืนยันตัวตบจาก บลจ.บัวหลวง
- 3. อ่านและยอมรับข้อกำหนดและเงื่อนไข
- 4. ถ่ายรูปใบหน้า เพื่อยืนยันตัวตน
- 5. ตรวจสอบข้อมลส่วนตัว และยินยอมให้เปิดเพยข้อมลให้ บลจ.บัวหลวง
- 6. ใส่ Pin no. เพื่อยืนยันการทำรายการ
- 7. แสดงหน้าจอยืนยันตัวตนสำเร็จ
- 8. เมื่อยืนยันตัวตนสำเร็จ จะได้รับ SMS จาก บลจ.บัวหลวง แจ้งได้รับคำขอเปิดบัญชีของท่าน
- 9. กลับมาหน้าเปิดบัญชีออนไลน์ กรอกหมายเลขบัตรประชาชนและรหัสยืนยันตัวตน เพื่อตรวจสอบสถานะ การเปิดบัญชี

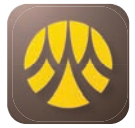

### ยืนยันตัวตนพ่าน KMA

- 1. เข้าสู่ระบบพ่านแอปพลิเคชัน KMA (Krungsri Mobile App)
- 2. เลือกเมนู "บริการ NDID" แล้วเลือก "รายการที่รอยืนยันตัวตน" และเลือก บลจ.บัวหลวง
- 3. อ่านและยินยอมให้เปิดเพยข้อมลให้ บลจ.บัวหลวง
- 4. ถ่ายธปใบหน้า เพื่อยืนยันตัวตน
- 5. แสดงหน้าจอยืนยันตัวตนสำเร็จ
- เมื่อยืนยันตัวตนสำเร็จ จะได้รับ SMS จาก บลจ.บัวหลวง แจ้งได้รับคำขอเปิดบัญชีของท่าน
- 7. กลับมาหน้าเปิดบัญชีออนไลน์ กรอกหมายเลขบัตรประชาชนและรหัสยืนยันตัวตน เพื่อตรวจสอบสถานะ การเปิดบัญชี

ыкка вилелый вы (KKP)

#### ยืนยันตัวตนพ่าน KKP Mobile

- 1. เข้าสู่ระบบพ่านแอปพลิเคชัน KKP Mobile
- 2. กด "บริการ" เลือกเมนู "NDID Services" เลือกรายการคำขอยืนยันตัวตนจาก บลจ.บัวหลวง
- 3. ยืนยันการตรวจสอบและกดยอมรับ
- 4. กดยืนยันอีกครั้ง และใส่ Pin no. เพื่อยืนยันการทำรายการ
- 5. สแกนใบหน้า เพื่อยืนยันตัวตน
- 6. แสดงหน้าจอยืนยันตัวตนสำเร็จ
- 7. เมื่อยืนยันตัวตนสำเร็จ จะได้รับ SMS จาก บลจ.บัวหลวง แจ้งได้รับคำขอเปิดบัญชีของท่าน
- 8. กลับมาหน้าเปิดบัญชีออนไลน์ กรอกหมายเลขบัตรประชาชนและรหัสยืนยันตัวตน เพื่อตรวจสอบสถาน: การเปิดบัณชี

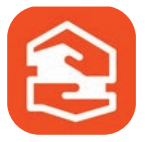

ธนาคารอาคารสงเคราะห์ (GHB)

#### ยืนยันตัวตนพ่าน GHB ALL

- 1. เข้าสู่ระบบพ่านแอปพลิเคชัน GHB ALL
- 2. เลือกเมนู "บริการ NDID" แล้วเลือกรายการคำขอยืนยันตัวตนจาก บลจ.บัวหลวง
- 3. อ่านและยอมรับข้อกำหนดและเงื่อนไข
- 4. nsonskia SMS OTP
- 5. ถ่ายธปใบหน้า เพื่อยืนยันตัวตน
- 6. ตรวจสอบข้อมูลส่วนตัว และยินยอมให้เปิดเพยข้อมูลให้ บลจ.บัวหลวง
- 7. ใส่ Pin no. เพื่อยืนยันการทำรายการ
- 8. แสดงหน้าจอยืนยันตัวตนสำเร็จ
- เมื่อยืนยันตัวตนสำเร็จ จะได้รับ SMS จาก บลจ.บัวหลวง แจ้งได้รับคำขอเปิดบัญชีของท่าน
- 10. กลับมาหน้าเปิดบัญชีออนไลน์ กรอกหมายเลขบัตรประชาชนและรหัสยืนยันตัวตน เพื่อตรวจสอบสถานะ การเปิดบัญชี

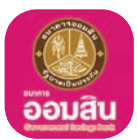

### <u>ยืนยันตัวตนพ่าน Mymo</u>

- 1. เข้าสู่ระบบพ่านแอปพลิเคชัน Mymo
- 2. เลือกรายการคำขอยืนยันตัวตนจาก บลจ.บัวหลวง ในเมนู Notification และกด "กัดไป"
- 3. อ่านและยอมรับข้อกำหนดและเงื่อนไข
- 4. ใส่ Pin no. เพื่อยืนยันการทำรายการ
- 5. ถ่ายรูปใบหน้า เพื่อยืนยันตัวตน
- 6. กรอกรหัส SMS OTP
- 7. กด "เสร็จสิ้น" โดยสถาน:ของรายการในเมนู Notification แจ้งว่ายืนยันตัวตนสำเร็จ
- 8. เมื่อยืนยันตัวตนสำเธ็จ จะได้รับ SMS จาก บลจ.บัวหลวง แจ้งได้รับคำขอเปิดบัญชีของท่าน
- กลับมาหน้าเปิดบัญชีออนไลน์ กรอกหมายเลขบัตรประชาชนและรหัสยืนยันตัวตน เพื่อตรวจสอบสถานะ การเปิดบัญชี

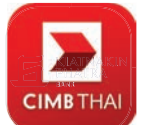

ธนาคารซีไอเอ็มบีไทย (CIMB)

### <u>ยืนยันตัวตนพ่าน CIMB TH</u>

- 1. เข้าสู่ระบบพ่านแอปพลิเคเงัน CIMB THAI Digital Banking
- เลือกเมนู "บริการ NDID" เลือกรายการคำขอยืนยันตัวตนจาก บลจ.บัวหลวง อ่านและยอมรับ ข้อกำหนดและเงื่อนไข
- 3. ใส่ Pin no. เพื่อยืนยันการทำรายการ
- 4. ถ่ายรูปใบหน้า เพื่อยืนยันตัวตน
- 5. ตรวจสอบข้อมูลส่วนตัว และยินยอมให้เปิดเพยข้อมูลให้ บลจ.บัวหลวง
- 6. แสดงหน้าจอยืนยันตัวตนสำเธ็จ
- 7. เมื่อยืนยันตัวตนสำเร็จ จะได้รับ SMS จาก บลจ.บัวหลวง แจ้งได้รับคำขอเปิดบัญชีของท่าน
- กลับมาหน้าเปิดบัญชีออนไลน์ กรอกหมายเลขบัตรประชาชนและรหัสยืนยันตัวตน เพื่อตรวจสอบสถาน: การเปิดบัญชี

# ยืนยันตัวตนพ่านระบบ NDID กับ AIS

## ยืนยันตัวตนพ่านระบบ NDID กับ AIS ได้ที่ AIS Shop, Telewiz และจุดบริการทั่วประเทศ

ตรวจสอบจุดบริการได้ที่นี่ 📠

พู้ลงทุนต้องเสียบบัตธประชาชนที่ตู้ AIS Smart Kiosk ภายใน 24 ชั่วโมง

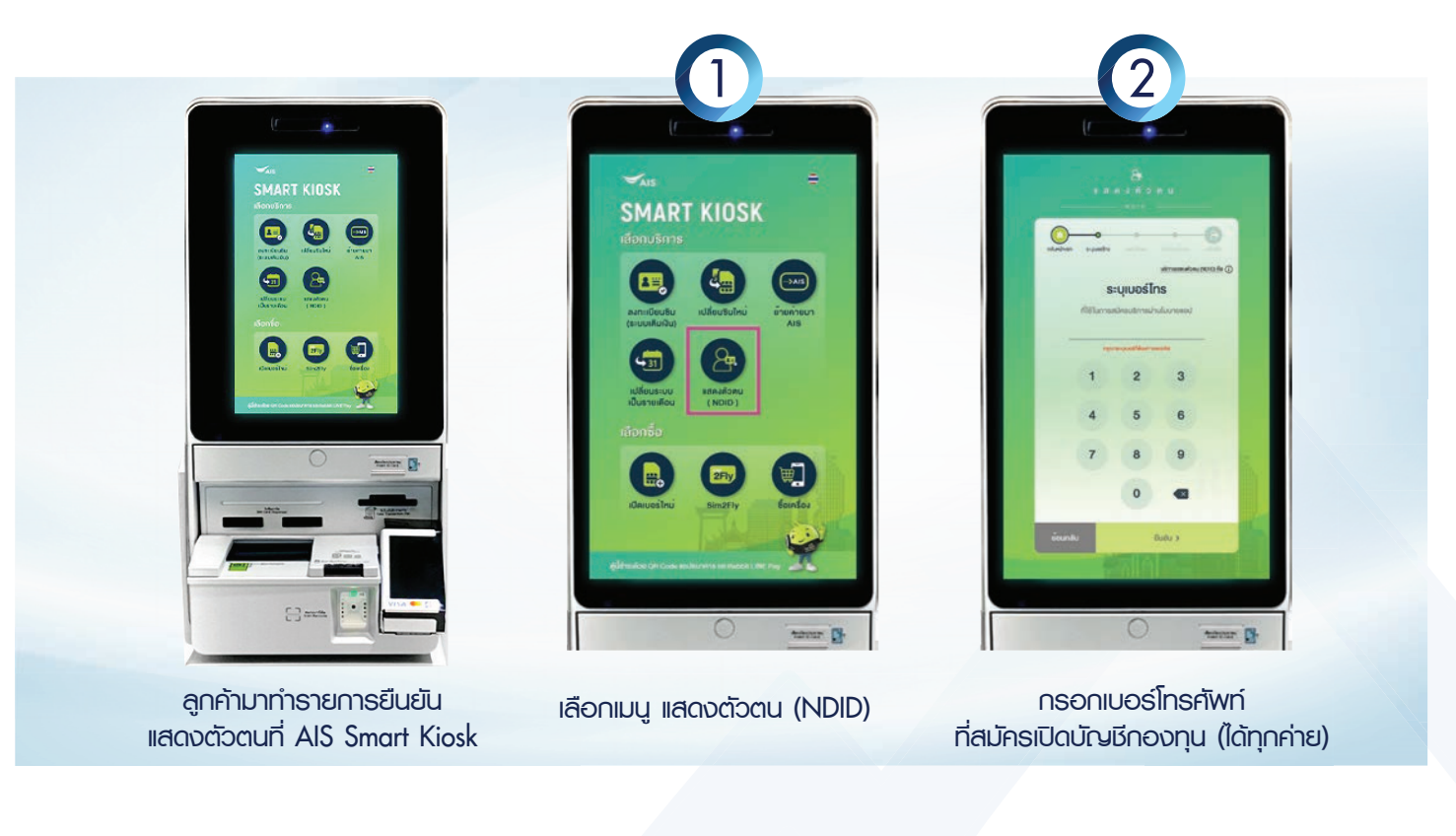

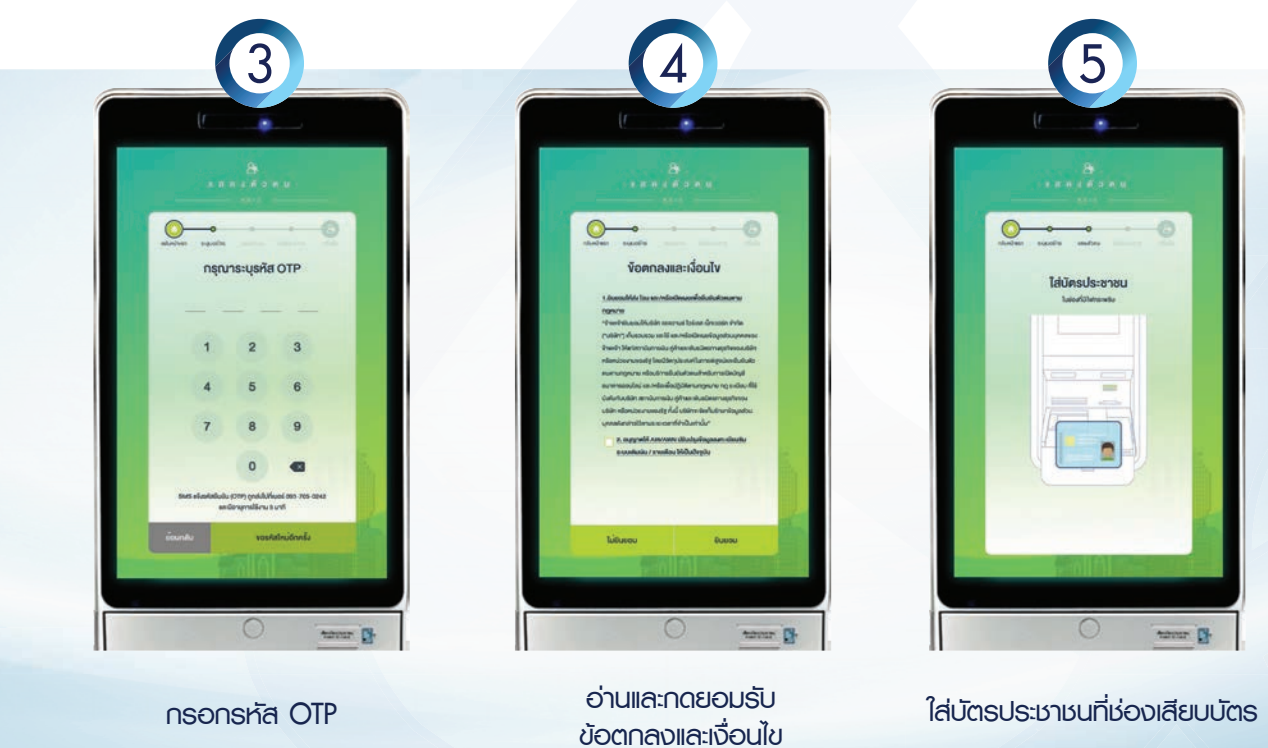

9

# ยืนยันตัวตนพ่านระบบ NDID กับ AIS

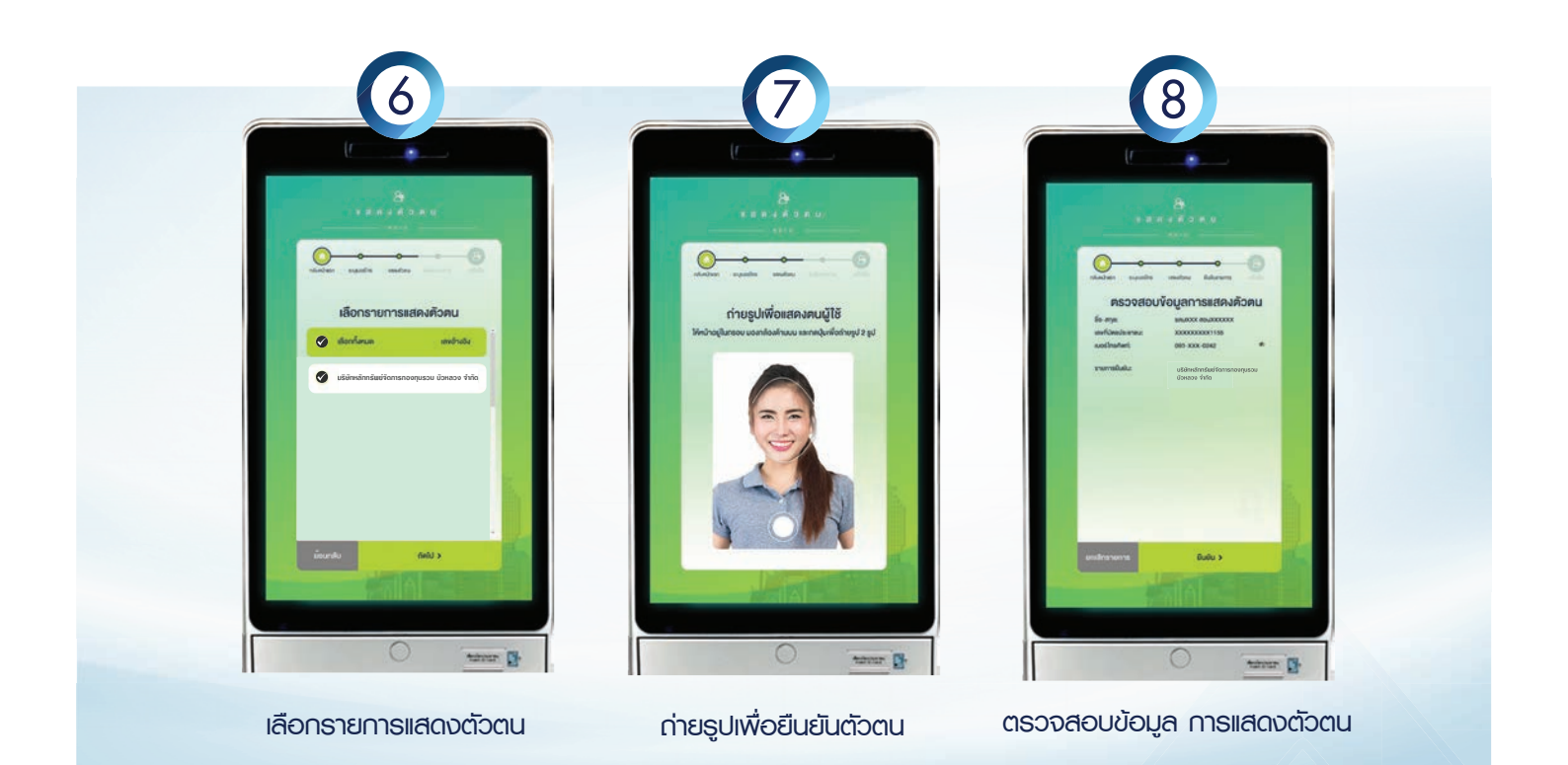

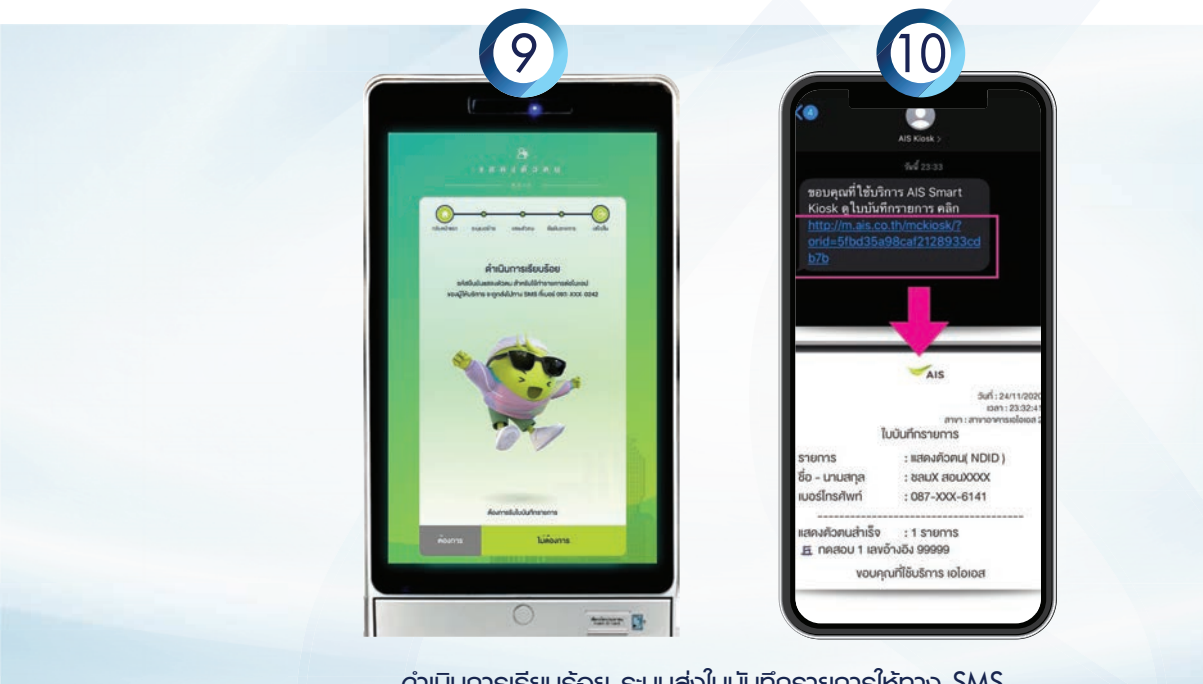

ดำเนินการเรียบร้อย ระบบส่งใบบันทึกธายการให้ทาง SMS

# ขั้นตอนการสมัครหักบัญชีอัตโนมัติ (ATS)

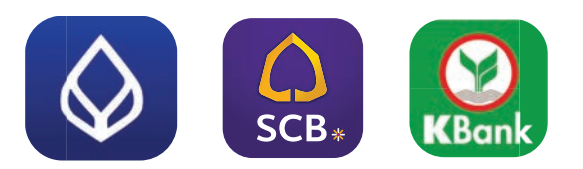

### <u>ขั้นตอนการสมัครหักบัญชีอัตโนมัติของธนาคารกรุงเทพ</u>

### USins Bualuang iBanking

- 1. เข้าสู่บริการ Bualuang iBanking ที่ https://ibanking.bangkokbank.com/SignOn.aspx
- 2. เลือกเมนู "ชำระเงิน/เติมเงิน" และเลือก "สมัครบริการหักบัญชี"
- เลือกประเภทธุรกิจ "หลักทรัพย์/กองทุน" เลือก "บริษัท หลักทรัพย์จัดการกองทุนรวมบัวหลวง จำกัด เลขที่พู้เสียกาษี 0105535049700 เพื่อชำระค่าซื้อ หน่วยลงทุนกองทุนบัวหลวง" และกดตกลง
- กรอกข้อมูลเรื่อ-นามสกุล, หมายเลขบัตรประชาชน และเลือกบัญชีเงินฟาก ที่ต้องการให้หักบัญชีเงินฟากอัตโนมัติ
- 5. ตรวจสอบความถูกต้องของข้อมูล และกรอกรหัสพ่านครั้งเดียว (OTP)
  ที่ได้รับทาง SMS จากนั้น คลิก "ยืนยัน" เพื่อสมัครบริการ

### Appilcation Bualuang mBanking

- 1. เข้าสู่ระบบ Bualuang mBanking
- 2. เลือกเมนู "จ่ายบิล"
- 3. เลือกเมนู "สมัครบริการหักบัญชีเงินฟากอัตโนมัติ"
- 4. กดคันหา J. พิมพ์ "12301" เลือก Service code: BBLAM บริษัท หลักทรัพย์จัดการกองทุนธวมบัวหลวง จำกัด
- 5. ระบบแสดงข้อตกลงและเงื่อนไขการสมัครให้บริการ และกดยอมรับ
- เลือกบัญชีที่ต้องการสมัคร พร้อมระบุข้อมูลรหัสอ้างอิง
  "เลขบัตรประชาชน 13 หลัก" และกดปุ่มต่อไป
- ระบบแสดงหน้าจอสรุปรายละเอียดข้อมูลที่ต้องการใช้บริการ โปรดตรวจสอบ และกดปุ่ม "ยืนยัน"
- 8. ໃส่ Pin no.
- 9. ระบบแสดงพลการสมัครหักบัญชีเงินฟากอัตโนมัติ
- 10. ธนาคารส่งอีเมลแจ้งยืนยันการสมัครบริการแก่ลูกค้าตามอีเมลที่แจ้งไว้กับธนาคาร

## เครื่อง ATM

- 1. ใส่บัตรเดบิตที่ตู้ ATM กดรหัสพ่าน และเลือกภาษา
- 2. กดเลือก "สมัคร/ปรับเปลี่ยนบริการ"
- 3. กดเลือก "บริการหักบัญชีอัตโนมัติ"
- 4. หน้าจอจะแสดงเงื่อนไขการใช้บริการ ให้ลูกค้ายอมรับโดยกด "ตกลง"
- 5. เลือกประเภทบัญชีที่ต้องการ
- 6. กดเลือก "สมัครด้วยรหัสบริษัท 5 หลัก"
- 7. กรอกรหัสบริษัท "12301" และกดถูกต้อง
- 8. กรอกเลขที่อ้างอิง 1 "หมายเลขบัตรประชาชน 13 หลัก" และกดถูกต้อง
- 9. ไม่ต้องกรอกเลขที่อ้างอิง 2 และกดถูกต้อง
- 10. หน้าจอแสดงสรุปการทำรายการ เพื่อให้ลูกค้า ยืนยันหรือยกเลิก โดย กด "ยืนยัน" เพื่อไปต่อ
- หน้าจอแสดงทำรายการเรียบร้อย พร้อมถามความประสงค์ต้องการใช้บริการอื่นอีกหรือไม่ กด "ไม่ต้องการ" เพื่อเสร็จสิ้น

### <u>ขั้นตอนการสมัครหักบัญชีอัตโนมัติของธนาคารไทยพาณิชย์</u>

## syliuu DDR whu Application SCB Easy

- 1. กดลิงก์สมัครบริการ ATS จาก SMS แจ้งได้รับการอนุมัติเปิดบัญชี
- 2. กรอกหมายเลขบัตรประชาชน และรหัสยืนยันตัวตน บนหน้าเปิดบัญชีออนไลน์ของ BFT และกดเข้าสู่ระบบ
- 3. เลือกวิธีการยืนยันตัวตน "Authenticate with SCB Easy App"
- 4. กดยอมรับข้อกำหนดและเงื่อนไขการใช้บริการ ATS
- 5. เลือกบัญชีเงินฟากที่ประสงค์ใช้บริการ เลือกเบอร์โทรศัพท์ เพื่อรับ OTP และกดต่อไป
- 6. กรอกรหัส SMS OTP และกดยืนยัน
- 7. หน้าจอแสดงพลสมัครบริการสำเร็จ
- 8. ได้รับ SMS แจ้งพลการสมัครสำเร็จ จาก บลจ.บ้วหลวง
  - \*\* ต้องทำธายการภายใน 14 นาที นับตั้งแต่เข้าสู่หน้าจอสมัคธ DDR ของ SCB

### şUIIUU DDR whu ATM/Debit Card

- 1. กดลิงก์สมัครบริการ ATS จาก SMS แจ้งได้รับการอนุมัติเปิดบัญชี
- 2. กรอกหมายเลขบัตรประชาชน และรหัสยืนยันตัวตน บนหน้าเปิดบัญชีออนไลน์ของ BFT และกดเข้าสู่ระบบ
- 3. เลือกวิธีการยืนยันตัวตน "Authenticate with ATM/Debit Card"
- 4. กรอกหมายเลขบัตรเดบิต / รหัสบัตรเดบิต / หมายเลขบัตรประชาชน / วันเดือนปีเกิด และกดต่อไป
- 5. กดยอมรับข้อกำหนดและเงื่อนไขการใช้บริการ ATS
- 6. ตรวจสอบความถูกต้องของเลขบัญชีเงินฟาก และเบอร์โทรศัพท์เพื่อรับ SMS OTP กดต่อไป
- 7. กรอกรหัส SMS OTP
- 8. หน้าจอแสดงพลสมัครบริการสำเร็จ
- 9. ได้รับ SMS แจ้งพลการสมัครสำเร็จ จาก บลจ.บ้วหลวง
  - \*\* ต้องทำธายการภายใน 14 นาที นับตั้งแต่เข้าสู่หน้าจอสมัคร DDR ของ SCB

### <u>ขั้นตอนการสมัครหักบัญชีอัตโนมัติของธนาคารกสิกรไทย</u>

### suuu DDR whu Application K Plus

- 1. กดลิงก์สมัครบริการ ATS จาก SMS แจ้งได้รับการอนุมัติเปิดบัญชี
- 2. กรอกหมายเลขบัตรประชาชน และรหัสยืนยันตัวตน บนหน้าเปิดบัญชีออนไลน์ของ BFT และกดเข้าสู่ระบบ
- 3. กรอกเบอร์โทรศัพท์ อีเมล และเลขบัญชีเงินฟาก ที่ประสงค์ใช้บริการหักบัญชีอัตโนมัติ และกดสมัคร
- 4. ใส่ Pin no. เพื่อเข้าแอป K Plus
- 5. กดยอมรับข้อกำหนดและเงื่อนไข
- 6. สแกนใบหน้าให้อยู่ในกรอบที่กำหนด
- 7. ตรวจสอบความถูกต้อง และกดต่อไป
- 8. กดยอมรับข้อกำหนดและเงื่อนไขการใช้บริการ ATS และกดอนุมัต
- 9. หน้าจอแสดงพลสมัครบริการสำเร็จ
- 10. ได้รับ SMS แจ้งพลการสมัครสำเร็จ จาก บลจ.บัวหลวง และ KBANK

# ขั้นตอนการเปลี่ยนแปลงข้อมูลลูกค้า

- 1. ลูกค้ากรอกแบบฟอร์มคำขอแก้ไขข้อมูล ดาวน์โหลดเอกสารได้ที่ https://www.bblam.co.th/investor services/investor resources/681
- 2. ลูกค้าแนบเอกสารประกอบการทำรายการ ตามกรณี ดังต่อไปนี้
  - 2.1 แก้ไขที่อยู่ / เบอร์โทรศัพท์ / อีเมล: สำเนาบัตรประชาชน
  - 2.2 เปลี่ยนชื่อ-นามสกุล สำเนาบัตรประชาชน/ สำเนาใบเปลี่ยนชื่อ-นามสกุล/ สำเนาทะเบียนสมธส (ถ้ามี) / สำเนาหน้าสมุดบัญชี ออมทรัพย์ ชื่อใหม่

 2.3 เปลี่ยน / ยกเลิกบัญชีรับเงินค่าขายคืนและเงินปันพล: สำเนาบัตรประชาชน/ สำเนาหน้าสมุดบัญชีออมทรัพย์ (เฉพาะกรณี เปลี่ยนบัญชีรับเงินค่าขายคืน และเงินปันพล)

- 2.4 ยกเลิกบัญชีตัดเงินเพื่อชำระค่าซื้อหน่วยลงทุน: สำเนาบัตธประชาชน
- 3. ลูกค้าส่งเอกสารคำขอแก้ไขมายัง email: bft.support@bblam.co.th
- 4. เจ้าหน้าที่ติดต่อลูกค้าทางโทรศัพท์ หรือ email เพื่อยืนยันตัวตนและยืนยันความประสงค์ของลูกค้า ก่อนทำการแก้ไขข้อมูล
- 5. เจ้าหน้าที่แจ้งพลการเปลี่ยนแปลงข้อมูลให้ลูกค้าทราบทาง SMS / อีเมล

<u>หมายเหตุ:</u> เอกสารทุกฉบับต้องลงนามรับรองสำเนาถูกต้องโดยลงนามให้เหมือนที่ให้ลายมือชื่อไว้ตอนเปิดบัญชี พร้อมระบุ ข้อความ "ใช้สำหรับแก้ไขข้อมูล.....ดับบลง.บัวหลวงเท่านั้น" และห้ามมีร่องรอยการแก้ไขข้อความด้วยน้ำยาลบคำพิดเด็ดขาด หากมีการแก้ไขให้ขีดฆ่าข้อความ และลงนามกำกับให้เหมือนกับลายมือชื่อที่เคยให้ไว้ขั้นตอนการเปลี่ยนแปลงข้อมูลลูกค้า